# **Configuration Guide**

How to Configure a BYOD Environment with the DWS-4026

(RADIUS Server)

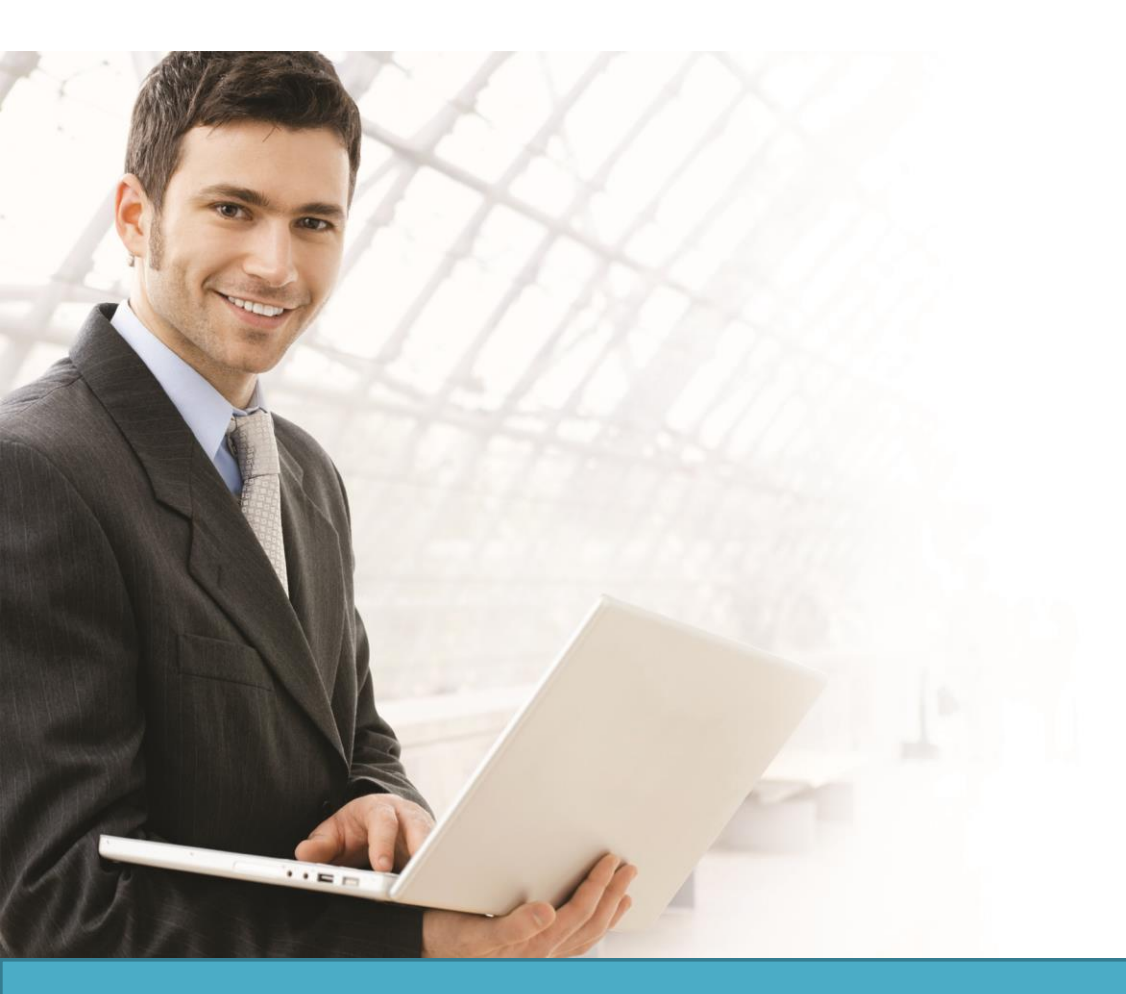

# Overview

This guide describes how to configure and implement BYOD environment with the D-Link DWS-4026 Unified Switch for user and device authentication.

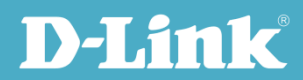

# Situation Note

The trend of Bring Your Own Device (BYOD) in working place is a new challenge on network security and management. Many corporations that allow employees to use their own device at work expecting have better performance and productivity; however, on the downside, corporations also concern the network security and information leakage by using private device. How to distinguish corporate-provided device and private device (BYOD device), and give different authorities is the major task for IT teams.

The scenario in this guide shows you how to implement a BYOD environment with single SSID on DWS-4026and external RADIUS(FreeRADIUS)server. Use username, password, and device MAC info to assign particular VLAN. All connection from the SSID required performing authentication before granted authority.

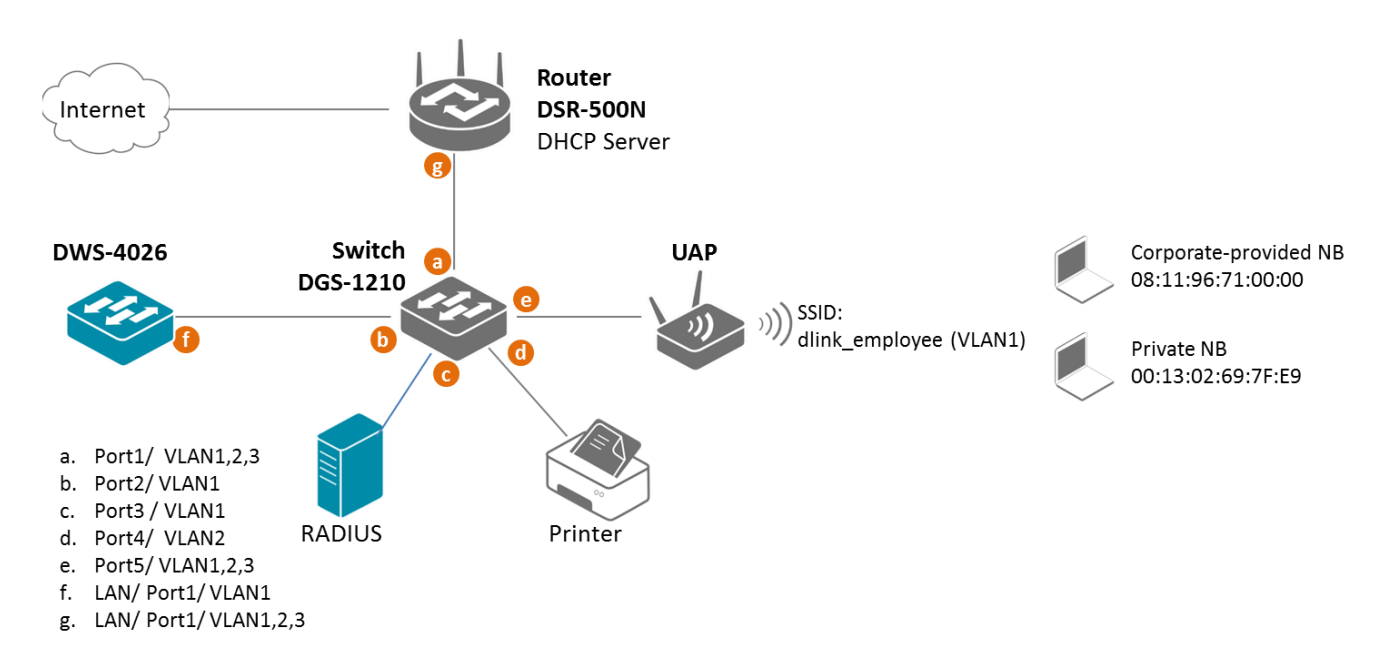

The security protocol on SSID dlink\_employee is WPA2 Enterprise. The authentication database is external RADIUS server. In the RADIUS database, one user account includes username, password, and device MAC address which is the corporate-provided. The authorized network is assigned based on authentication information:

- If authentication info matches username, password, and device MAC address of the user account, the user is authorized in VLAN2 network.
- If authentication info matches username and password, but it doesn't match the device MAC address (for example, use the Private NB to log on), the user is authorized in VLAN<sub>3</sub> network.
- If authentication info doesn't match either username or password, the user doesn't get any access.

**NOTE**: The screenshots in this guide are from the DWS-4026's firmware version 4.3.0.3. If you are using an earlier version of the firmware, the screenshots may not be identical to what you see on your browser.

### Configuration Steps (FreeRADIUS)

1. Basic Requirement

In order to setup the RADIUS server, the following is the minimum requirement.

- A standard x86/x86-64 PC
- Installed Fedora Linux distribution (Fedora 18+ is preferred)
- 10GB HDD storage at least
- 1GB ram at least
- Internet connection
- 2. Recommend Software Package list

All configuration steps are verification base on software version below:

| Software Type    | Software Name         | Version               |
|------------------|-----------------------|-----------------------|
| Operation System | Fedora                | 3.9.5-301.fc19.x86_64 |
| FreeRadius       | freeradius            | 2.2.0-6.fc19.x86_64   |
| FreeRadius       | freeradius-utils      | 2.2.0-6.fc19.x86_64   |
| FreeRadius       | freeradius-postgresql | 2.2.0-6.fc19.x86_64   |
| Postgresql       | postgresql-server     | 9.2.6-1.fc19.x86_64   |
| Postgresql       | postgresql-libs       | 9.2.6-1.fc19.x86_64   |

- 3. Configure IP address on Fedora via GUI.
  - 3-1. Log in as root in GUI.
  - 3-2. Select Network Settings.

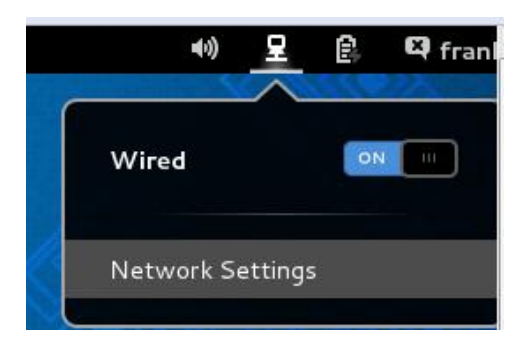

3-3. Click the gear. Manually set the IP address, Netmask and Gateway. In this case, set the FreeRADIUS IP address as 192.168.10.15. The Netmask is 255.255.255.0. The Gateway IP address is 192.168.10.1.

Note: Make sure the RADIUS server connect to internet before process following procedures.

|                                                          | Settings                                                                                                    | ×                                                                              |
|----------------------------------------------------------|----------------------------------------------------------------------------------------------------|--------------------------------------------------------------------------------|
| <                                                        | Network                                                                                                    | Airplane Mode OFF                                                              |
| ₽         Wired           □         Network proxy        | Wired<br>Connected - 1000 Mb<br>IP Address 172.17.2<br>Hardware Address 08:00:27<br>Default Route 172.17.2<br>DNS 192.168. | 0N 0N 00<br>26<br>:0D:BC:9D<br>:254<br>168.249 192.168.168.201 192.168.168.250 |
| + -                                                      | Add Profile                                                                                                    | *                                                                              |
|                                                          | Wired                                                                                                    |                                                                                |
| Details<br>Security<br>Identity<br>IPv4<br>IPv6<br>Reset | IPv4<br>Addresses<br>Address 192.168.10.15<br>Netmask 255.255.255.0<br>Gateway 192.168.10.1                                | ON III<br>Manual V                                                             |
|                                                          | DNS<br>Server                                                                                                    | Automatic ON                                                                   |
|                                                          |                                                                                                    | Cancel Apply                                                                   |

4. Manual-Installation Procedure

Install FreeRADIUS steps-by-steps through the following description.

4-1. Open a terminal console and switch to root account

Use the su command and enter root's password to get the root privilege as the following steps are all needed root privilege.

| [scottie@localhost ~]\$ su |   |
|----------------------------|---|
| Password:                  |   |
| [root@localhost scottie]#  | _ |
|                            |   |

4-2. Install the required package (the table listed in above)

------

Use the following command to install freeradius, postgresql, and the libraries. In default, the installation path for FreeRADIUS is /etc/raddb.

yum install postgresql-server postgresql-libs freeradius freeradius-postgresql freeradius-utils

| [root@localhost scottiel# vum install postgresgl-server postgresgl-libs freeradius freeradius-postgresgl freeradius-utils |                 |
|----------------------------------------------------------------------------------------------------|-----------------|
| oaded plugins: langpacks, presto, refresh-packagekit                                                                      |                 |
| fedora/18/i386/metalink                                                                                                   | 8.0 kB 00:00:00 |
| updates/18/i386/metalink                                                                                                  | 5.5 kB 00:00:00 |
| Resolving Dependencies                                                                                                    |                 |
| > Bunning transaction check                                                                                               |                 |
| > Package freeradius 1686 0:2.2.0-5.fc18 will be installed                                                                |                 |
| > Package freeradius-postgresgl.i686 0:2.2.0-5.fc18 will be installed                                                     |                 |
| > Package freeradius-utils.i686 0:2.2.0-5.fc18 will be installed                                                          |                 |
| > Package postgresgl-libs.i686 0:9.2.4-1.fc18 will be installed                                                           |                 |
| > Package postgresgl-server.i686 0:9.2.4-1.fc18 will be installed                                                         |                 |
| > Processing Dependency: postgresgl(x86-32) = 9.2.4-1.fc18 for package: postgresgl-server-9.2.4-1.fc18.i686               |                 |
| > Running transaction check                                                                                               |                 |
| > Package postgresgl.i686 0:9.2.4-1.fc18 will be installed                                                                |                 |
| > Finished Dependency Resolution                                                                                          |                 |
|                                                                                                    |                 |
| Dependencies Resolved                                                                                                    |                 |
|                                                                                                    |                 |
| Package Arch Version Repository                                                                                           | Size            |
| Tentalling.                                                                                                    |                 |
| instatting.                                                                                                    | 1.4.M           |
| freeradus-nostaresal i606 22.0.5.110 updates                                                                              | 1.4 H           |
|                                                                                                    | 1/0 4           |
| netarus 1000 22205.110 updates                                                                                            | 226 k           |
| nostgresel-server i 686 9.2.4.1.fc18 undates                                                                              | 3.6 M           |
| Installing for dependencies:                                                                                              |                 |
| instates                                                                                                    | 3 2 M           |
|                                                                                                    |                 |
| Transaction Summary                                                                                                    |                 |
| Install 5 Packages (+1 Dependent package)                                                                                 |                 |
|                                                                                                    |                 |
| Iotal gownload size: 8./ M                                                                                                |                 |
|                                                                                                    |                 |
| Installed size: 39 M                                                                                                    |                 |

4-3. Configure FreeRADIUS. All configuration files for FreeRADIUS will be stored under /etc/raddb.

Add the management VLAN in the FreeRADIUS. Edit /etc/raddb/client.conf. Add shared secret for each client or each subnet. And save.

The fill in information is as below:

- short\_name : the name of this entry
- secret : the secret for to this entry
- ipaddr and netmask : the ip address for this entry, you can specify an address or a subnet

The red items are the options you can edit

-----

client short\_name{

secret = shared\_secret ipaddr = 192.168.0.0 netmask = 24 }

In this case, add VLAN1 IP subnet. For example, add a new entry named **test1**, secret is **testing123**, and the subnet is **192.168.10.0/24** 

```
client test1{
secret=testing123
ipaddr=192.168.10.0
netmask=24
```

}

\_\_\_\_\_

Proot@localhost:~ Per-socket client lists. The configuration entries are exactly the same as above, but they are nested inside of a section. You can have as many per-socket client lists as you have "listen" sections, or you can re-use a list among multiple "listen" sections. Un-comment this section, and edit a "listen" section to add: "clients = per\_socket\_clients". That IP address/port combination will then accept ONLY the clients listed in this section. #clients per socket clients { client 192.168.3.4 { secret = testing123 #} client test1{ secret=testing123 ipaddr=192.168.10.0 netmask=24 = INSERT -

4-4. Setup SQL server is as source database. Uncomment sql.conf in /etc/raddb/radiusd.conf.

Remove "#" in the beginning of "\$INCLUDE sql.conf" to enable SQL as the data source of FreeRADIUS. And save.

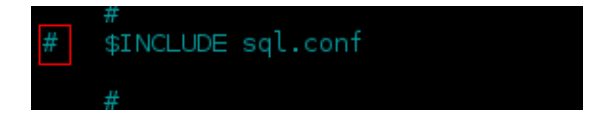

4-5. Setup database type, host name and server username/ password.

Edit below info under /etc/raddb/sql.conf. And save.

4-5-1. Set "database" = "postgresql"

4-5-2. Set "server" = the database server ip. Leave it as "localhost" if you don't have separate database.

4-5-3. Change "password" as desired. Suggest keep it as "radpass"

| #                                 |
|-----------------------------------|
| database = "postgresgl"           |
|                                   |
|                                   |
| # Which FreeRADIUS driver to use. |
|                                   |
| driver = "rlm_sql_\${database}"   |
|                                   |
| # Connection info:                |
| server = <mark>"localhost"</mark> |
| #port = 3306                      |
| login = "radius"                  |
| password = <b>"radpass"</b>       |
|                                   |

4-6. Edit log in format.

Edit below info under /etc/raddb/sql/postgresql/dialup.conf. And save.

4-6-1. Remove "#" in the beginning of "sql\_user\_name = "%{%{Stripped-User-Name}:-%{%{User-Name}:-none}}" "

4-6-2. Add "#" in the beginning of "sql\_user\_name = "%{User-Name}""

4-7. Enable Authorize and Accounting function on the SQL.

Edit below info under /etc/raddb/sites-enabled/default. And save.

4-7-1. Remove "#" in the beginning of "sql" in the sections of "authorize", "accounting"

| accounting { |
|--------------|
| # sql        |
| #            |
| authorize {  |
| # sal        |
| #            |

4-7-2. Please insert text below to the /etc/raddb/sites-enabled/default after line 511 and save change.

#### -----

if ( "%{request:Calling-Station-Id}" != "" && "%{request:Calling-Station-Id}" == "%{sql: SELECT callingstationid FROM radmacvlan WHERE username='%{User-Name}' and callingstationid=upper('%{request:Calling-Station-Id}')}" ) {

update reply {

Tunnel-Private-Group-ID := "%{sql: SELECT tunnelprivategroupid FROM radmacvlan WHERE username='%{User-Name}' and callingstationid=upper('%{request:Calling-Station-Id}')}"

Tunnel-Type := "%{sql: select value from radgroupreply right outer join radusergroup on radgroupreply.groupname=radusergroup.groupname where radusergroup.username='%{User-Name}' and radgroupreply.attribute='Tunnel-Type' }"

Tunnel-Medium-Type := "%{sql: select value from radgroupreply right outer join radusergroup on radgroupreply.groupname=radusergroup.groupname where radusergroup.username='%{User-Name}' and radgroupreply.attribute='Tunnel-Medium-Type' }"

```
}
}
else {
```

update reply {

Tunnel-Private-Group-Id := "%{sql: select value from radgroupreply right outer join radusergroup on radgroupreply.groupname=radusergroup.groupname where radusergroup.username='%{User-Name}' and radgroupreply.attribute='Tunnel-Private-Group-Id' }"

Tunnel-Type := "%{sql: select value from radgroupreply right outer join radusergroup on radgroupreply.groupname=radusergroup.groupname where radusergroup.username='%{User-Name}' and radgroupreply.attribute='Tunnel-Type' }"

Tunnel-Medium-Type := "%{sql: select value from radgroupreply right outer join radusergroup on radgroupreply.groupname=radusergroup.groupname where radusergroup.username='%{User-Name}' and radgroupreply.attribute='Tunnel-Medium-Type' }"

}

3-8. Edit /etc/raddb/sites-enabled/ inner-tunnel

Remove "#" in the beginning of "sql" in the sections of "authorize"

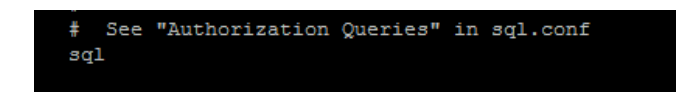

- 5. Setup PostgreSQL server
  - 5-1. Start Postgresql service

Execute the following commands to init and start postgresql. And save.

5-2. Create a database user for FreeRADIUS.

5-2-1. Create a database user for FreeRADIUS. Please note that the username and password must be matched with username/password which set in /etc/raddb/sql.conf. In the settings of previous steps, the username/ password are radius/ radpass.

sudo -u postgres createuser radius --no-superuser --no-createdb --no-createrole -P

-----

------

iroot@localhost /]# sudo -u postgres createuser radius --no-superuser --no-createdb --no-createrole -P Enter password for new role: Enter it again: |root@localhost /]# \_

#### 5-2-2. Create a database for FreeRadius

Create a database for FreeRADIUS. The owner of this database should be the one we defined in /etc/raddb/sql.conf.

sudo -u postgres createdb radius --owner=radius

#### 5-2-2-1. Modify PostgreSQL listen address

-----

Set IP address that PostgreSQL are listened on. Edit /var/lib/pgsql/data/postgresql.conf. Remove "#" in the beginning listen\_addresses. And save.

| #listen_addresses | = ' | localhost'    | #   | what   | IΡ   | address(es  | ) to | ) listen | on; |
|-------------------|-----|---------------|-----|--------|------|-------------|------|----------|-----|
|                   | #   | comma-separat | ed  | list   | of   | addresses;  |      |          |     |
|                   | #   | defaults to ' | lo  | calhos | st'; | ; use '*' f | or a | all      |     |
|                   | #   | (change requi | .re | s rest | tari | t) .        |      |          |     |

5-2-2-2. Edit /var/lib/pgsql/data/pg\_hba.conf. Remove "#" in the beginning of "local all all peer". Add two pieces info in the next line.

| local | all | all | md5       |     |
|-------|-----|-----|-----------|-----|
| host  | all | all | 0.0.0.0/0 | md5 |

-----

| P root@local                                                  | ost:~                                                                                                    | States of Television of the local division of the local division o |             |  |  |
|---------------------------------------------------------------|----------------------------------------------------------------------------------------------------|----------------------------------------------------------------------------------------------------|-------------|--|--|
| # use "pg_c                                                   | tl reload" to do th                                                                                                    | hat.                                                                                                    | A           |  |  |
| # Put your<br>#                                               | actual configuratio                                                                                                    | on here                                                                                                    |             |  |  |
| #<br># If you wa<br># "host" re<br># listen on<br># configura | <pre># # If you want to allow non-local connections, you need to add more # "host" records. In that case you will also need to make PostgreSQL # listen on a non-local interface via the listen_addresses # configuration parameter, or via the -i or -h command line switches.</pre> |                                                                                                    |             |  |  |
| # TYPE DAT                                                    | ABASE USER                                                                                                    | ADDRESS                                                                                                    | METHOD      |  |  |
| # "local" i                                                   | s for Unix domain s                                                                                                    | socket connections only                                                                                                    |             |  |  |
| #local al                                                     | l all                                                                                                    |                                                                                                    | peer        |  |  |
| local all                                                     | all                                                                                                    |                                                                                                    | md5         |  |  |
| host all                                                      | all                                                                                                    | 0.0.0/0                                                                                                    | md5         |  |  |
| # IPv4 loca                                                   | l connections:                                                                                                    |                                                                                                    |             |  |  |
| host all                                                      | all                                                                                                    | 127.0.0.1/32                                                                                                    | ident       |  |  |
| # IPV6 Loca                                                   | connections:                                                                                                    | 1/128                                                                                                    | idopt       |  |  |
| # Allow ren                                                   | dII<br>lication connection                                                                                                    | from localhost by a use                                                                                                    | ar with the |  |  |
| INSERT -                                                      | -                                                                                                    | is from tocarnost, by a use                                                                                                    |             |  |  |

5-2-2-3. Run the following command to re-start PostgreSQL

service postgresql restart

5-2-3. Import FreeRADIUS schemas.

Create a default group and insert a test user into the database. Please copy the schema.sql file which provide by D-Link to replace the existence one under /etc/raddb/sql/postgresql/.

cd /etc/raddb/sql/postgresql/ chown root:radius schema.sql

\_\_\_\_\_

\_\_\_\_\_

| P root@localhost./etc/raddb/sql/postgresql                             |          |
|------------------------------------------------------------------------|----------|
| [root@localhost postgresql]# pwd                                       | <b>^</b> |
| /etc/raddb/sql/postgresql                                              |          |
| [root@localhost postgresql]# ls -al                                    |          |
| total 100                                                              |          |
| drwxr-x 2 root radiusd 4096 Jan 13 11:27 .                             |          |
| drwxr-x 3 root radiusd 4096 Jan 13 10:49                               |          |
| -rw-r 1 root radiusd 874 Feb 15 2013 admin.sql                         |          |
| -rw-r 1 root radiusd 17931 Feb 15 2013 cisco_h323_db_schema.sql        |          |
| -rw-r 1 root radiusd 4485 Feb 15 2013 counter.conf                     |          |
| -rw-r 1 root radiusd 13992 Jan 13 11:07 dialup.conf                    |          |
| -rw-r 1 root radiusd 4365 Feb 15 2013 ippool.conf                      |          |
| -rw-r 1 root radiusd 749 Feb 15 2013 ippool.sql                        |          |
| -rw-r 1 root radiusd 360 Feb 15 2013 nas.sql                           |          |
| -rw-rr 1 root radiusd 5499 Dec 28 02:03 schema.sql                     |          |
| -rw-r 1 root radiusd 5316 Feb 15 2013 schema.sql.bak                   |          |
| -rw-r 1 root radiusd 1005 Feb 15 2013 update_radacct_group_trigger.sql |          |
| -rw-r 1 root radiusd 4652 Feb 15 2013 voip-postpaid.conf               |          |
| [root@localhost postgresql]#                                           |          |
|                                                                        |          |
|                                                                        |          |
|                                                                        |          |
|                                                                        |          |
|                                                                        |          |
|                                                                        | =        |
|                                                                        |          |
|                                                                        |          |
|                                                                        |          |
|                                                                        |          |
|                                                                        |          |
|                                                                        |          |
|                                                                        |          |
|                                                                        | *        |
|                                                                        |          |

Use the command below to create the table schema for database.

sudo cat /etc/raddb/sql/postgresql/schema.sql | psql -U radius radius

5-2-4. Set the default attribute to the default group.

-----

Please use commands below to add the 3 default attributes to default group.

The values need to change:

- groupname: Define by user. We can only define one default vlan in the demo scenario.
- default\_vlan\_id: Define by user. We can only define one default vlan in the demo scenario.

\_\_\_\_\_

echo "insert into radgroupreply (groupname,attribute,op,value) values('groupname','Tunnel-Private-Group-Id',':=','default\_vlan\_id');" | psql -U radius radius

-----

echo "insert into radgroupreply (groupname,attribute,op,value) values('groupname',' Tunnel-Type',':=','13');" | psql -U radius radius

-----

\_\_\_\_\_

-----

echo "insert into radgroupreply (groupname,attribute,op,value) values('groupname',' Tunnel-Medium-Type',':=','6');" | psql -U radius radius

In this case, set the default VLAN as VLAN<sub>3</sub>. While the authentication information matches username/ password but doesn't match MAC address, the RADIUS accepts the authentication but assign attribute default VLAN, VLAN<sub>3</sub>, to this client. The setting information is as below.

| 🖞 root@localhost./etc/raddb/sql/postgresql                                                                                                    |   |
|----------------------------------------------------------------------------------------------------|---|
| <pre>[root@localhost postgresql]# echo "insert into radgroupreply (groupname,attribute,op,value) values('testgroup','Tunnel-Private-Group-Id',':=','3');"   psql -U radius radius Password for user radius: INSERT 0 1 [root@localhost postgresql]# echo "insert into radgroupreply (groupname,attribute,op,value) values('testgroup','Tunnel-Type',':=','13');"   psql -U radius radius Password for user radius: INSERT 0 1</pre> | • |
| <pre>[root@localhost postgresql]# echo "insert into radgroupreply (groupname,attribute,op,value) values('testgroup','Tunnel-Medium-Type',':=','6');"   psql -U radius radius Password for user radius: INSERT 0 1 [root@localhost postgresql]# echo "select * from radgroupreply;"   psql -U radius radius Password for user radius: id   groupname   attribute   op   value+</pre>                                                 |   |
| <pre>7   testgroup   Tunnel-Private-Group-Id   :=   3 8   testgroup   Tunnel-Type   :=   13 9   testgroup   Tunnel-Medium-Type   :=   6 (3 rows) [root@localhost postgresql]#</pre>                                                                                                    |   |
|                                                                                                    | 4 |

5-2-5. Create accounts in the database.

Please use command below to create accounts (username/ password/ MAC address) in database for testing users.

The values need to change:

-----

- Username: Define by user.
- Groupname: Define by user. We can only define one default vlan in the demo scenario.

echo "insert into radusergroup (username,groupname,priority) values('username','groupname','1');" | psql -U radius radius

The values need to change:

- Username: Define by user.
- Value: Password for user

echo "insert into radcheck (username,attribute,op,value) values ('test','Cleartext-Password',':=','test');" |psql -U radius radius

-----

\_\_\_\_\_

The values need to change:

- Username: Define by user.
- Macaddr: MAC address of device
- Vlanid: Define by user

-----

echo "insert into radmacvlan (username,callingstationid,tunnelprivategroupid) values('username','macaddr','vlanid');" |psql -U radius radius

In this case, set the username/ password are as test/ test. The MAC address is the one of the corporate-provided NB (08:11:96:71:00:00). While three factors are matched, the RADIUS assign attribute VLAN<sub>2</sub> to this client. The setting information is as below.

| 🚱 root@localhost/etc/raddb/sql/postgresql                                                                                                    | x             |
|----------------------------------------------------------------------------------------------------|---------------|
| <pre>[root@localhost postgresql]# echo "insert into radusergroup(username,groupname,priority) v<br/>ues('test','testgroup','1');"   psql -U radius radius<br/>Password for user radius:<br/>INSERT 0 1</pre>                          | 7 <b>al</b> ^ |
| <pre>[root@localhost postgresql]# echo "insert into radcheck(username,attribute,op,value) value<br/>'test','Cleartext-Password',':=','test');"   psql -U radius radius<br/>Password for user radius:<br/>INSERT 0 1</pre>             | 23 (          |
| <pre>[root@localhost postgresql]# echo "insert into radmacvlan(username,callingstationid,tunne:<br/>ivategroupid) values('test','08-11-96-71-00-00','2');"   psql -U radius radius<br/>Password for user radius:<br/>INSERT 0 1</pre> | lpr           |
| <pre>[root@localhost postgresql]# echo "select * from radusergroup;"   psql -U radius radius<br/>Password for user radius:<br/>username   groupname   priority<br/></pre>                                                             |               |
| test   testgroup   1<br>(1 row)                                                                                                    |               |
| <pre>[root@localhost postgresql]# echo "select * from radcheck;"   psql -U radius radius Password for user radius: id   username   attribute   op   value+</pre>                                                                      |               |
| 4   test   Cleartext-Password   :=   test<br>(1 row)                                                                                                    |               |
| <pre>[root@localhost postgresql]# echo "select * from radmacvlan;"   psql -U radius radius<br/>Password for user radius:<br/>username   callingstationid   tunnelprivategroupid<br/></pre>                                            |               |
| test   08-11-96-71-00-00   2<br>(1 row)                                                                                                    |               |
| [root@localhost postgresql]#                                                                                                    |               |
|                                                                                                    | -             |

6. Stop the firewall process on FreeRadius server

service firewalld disable

#### service firewalld stop

-----

#### 7. Start FreeRADIUS service

7-1. Enable and start FreeRADIUS sevice

Use the following commands to enable and start FreeRADIUS service

service radiusd enable service radiusd start

7-2. Test FreeRADIUS

Use the tool radtest of FreeRADIUS to check if FreeRADIUS run well. The example command is as below.

-----

radtest username password radius\_ip o shared\_secret

-----

If the test is passed, it will show Access-Accept as below:

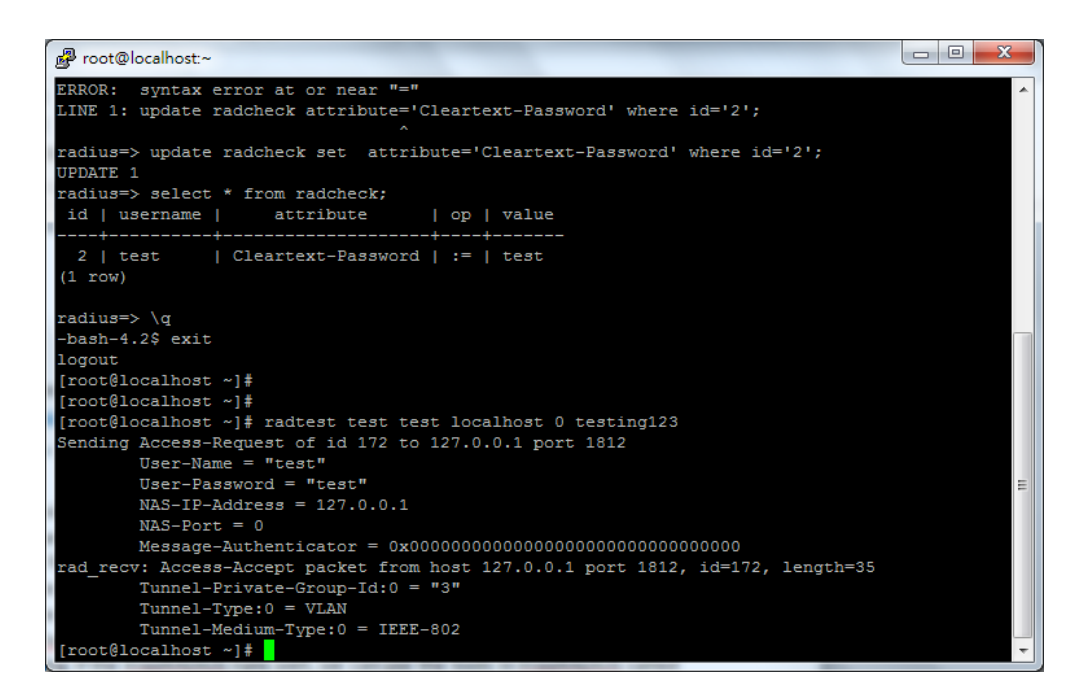

- 8. Post check after installation with RADIUS client
  - 8-1. Download the FreeRadius client

There are many FreeRadius clients can be used for testing. The example in below is using NTRadPing which is downloaded from internet.

7-2. Install the RADIUS client in your laptop which running with Win7.After installed, you can configure RADIUS client through GUI.

Set few parameters when before start testing.

RADIUS Server/port: 192.168.10.15 Port: No need to change, default is 1812. RADIUS Secret Key: Define by user. User Name/Password: Define by user. Additional RADIUS Attributes: Please select Calling-Station-Id in the left and input the MAC Address of your device in the right.

Click Send to send the Authentication Request to the RADIUS server, you can find the reply from RADIUS server in RADIUS Server reply window.

| INTRadPing Test Utility                                                        |                                                                                                    |
|--------------------------------------------------------------------------------|----------------------------------------------------------------------------------------------------|
| RADIUS Server/port: 192.168.10.15                                              | NTRadPing 1.5 - RADIUS Server Testing Tool<br>c 1999-2003 Master Soft SpA - Italy - All rights reserved                                                                                                    |
| Reply timeout (sec.): 3 Retries: 6                                             | http://www.dialways.com/                                                                                                    |
| RADIUS Secret key: testing123                                                  | ms l                                                                                                    |
| User-Name: test                                                                |                                                                                                    |
| Password: CHAP                                                                 | MASTERSOFT DIALWAYS                                                                                                    |
| Request type: Authentication Request                                           | RADIUS Server reply:                                                                                                    |
| Additional RADIUS Attri <u>b</u> utes:<br>Calling-Station-Id=08-11-96-71-00-00 | Sending authentication request to server 172.17.2.26:1812<br>Transmitting packet, code=1 id=2 length=63<br>received response from the server in 94 milliseconds<br>reply packet code=2 id=2 length=35<br>response: Access:Accept<br>Tunnel-Private-Group-ID=2<br>Tunnel-Private-Group-ID=2<br>Tunnel-Type=13<br>Tunnel-Medium-Type=802 |
| Calling-Station-Id                                                             | ۰                                                                                                    |
| <u>A</u> dd <u>R</u> emove <u>Clear list</u> <u>L</u> oad Sa <u>v</u> e        | Send Help                                                                                                    |

### Configuration Steps (DWS-4026)

9. Set up VLAN based on the network architecture. VLAN1 is the default VLAN for AP management. Associate VLAN1 on Port1.

Navigate to LAN> DWS-4026> L2 Feature> VLAN> VLAN Configuration.

| /LAN Configuration       |              |            |                      |             |  |
|--------------------------|--------------|------------|----------------------|-------------|--|
| VLAN ID List             | 1 🔹          | ]          |                      |             |  |
| VLAN Name                | default      |            | (0 to 32 characters) |             |  |
| VLAN Type                | Default      |            |                      |             |  |
| VLAN ID-Individual/Range |              |            | Range[1-4093]        |             |  |
| VLAN Participation All   |              |            |                      |             |  |
| Participation All        |              | Autodetect | •                    | Tagging All |  |
| VLAN Participation       |              |            |                      |             |  |
| nterface Inte            | rface Status |            | Participation        | Tagging     |  |
| )/1 Incl                 | ude          |            | Include 💌            | Untagged 💌  |  |
| )/2 Incl                 | ude          |            | Include 💌            | Untagged 💌  |  |
|                          |              |            |                      |             |  |

10. Create SSID. Enable security mode WPA2 Enterprise.

2-1. Navigate to WLAN> DWS-4026> Administration> Networks. Create a SSID. Assign VLAN1 on this SSID.

| Wireless Network Configuration |                            |
|--------------------------------|----------------------------|
|                                |                            |
| SSID                           | dlink_employee             |
| Hide SSID                      |                            |
| Ignore Broadcast               |                            |
| VLAN                           | 1 (1 to 4094)              |
| L3 Tunnel                      |                            |
| L3 Tunnel Status               | None                       |
| L3 Tunnel Subnet               | 0.0.0.0                    |
| L3 Tunnel Mask                 | 255.255.255.0              |
| MAC Authentication             | 🔿 Local 🔿 Radius 💿 Disable |
| Redirect                       | None O HTTP                |

2-2. Change the RADIUS Authentication Server Name as same as the authentication server name. (See step 4 RADIUS server setting)

| RADIUS Authentication Server Name   | dlink-employee-radius |
|-------------------------------------|-----------------------|
| RADIUS Authentication Server Status | Not Configured        |
| RADIUS Accounting Server Name       | Default-RADIUS-Server |
| RADIUS Accounting Server Status     | Configured            |
| RADIUS Use Network Configuration    | Enable 💌              |
| RADIUS Accounting                   |                       |

2-3. Enable Security WAP/ WAP2. The security detail setting is as below:

Security: WPA/ WPA2, WPA Enterprise WPA Version: WPA2 WPA Ciphers: TKIP, CCMP (AES)

| Security                 | ○ None ○ WEP ● WPA/WPA2        |
|--------------------------|--------------------------------|
|                          | O WPA Personal  WPA Enterprise |
| WPA Versions             | WPA WPA2                       |
| WPA Ciphers              | TKIP CCMP(AES)                 |
| Pre-Authentication       |                                |
| Pre-Authentication Limit | 0 (0 to 192)                   |
| Key Caching Hold Time    | 10 (1 to 1440)                 |
| Bcast Key Refresh Rate   | 300 (0 to 86400)               |
| Session Key Refresh Rate | 0 (30 to 86400, 0 - Disable)   |

11. Create an AP Profile and associate the SSID on it.

3-1. Create an AP Profile "BYOD". Navigate to WLAN> DWS-4026> Administration> Advanced Configuration> AP Profiles> BYOD> Global.

| Summary Default 2-BYOD                |               |   |                   |
|---------------------------------------|---------------|---|-------------------|
| Global Radio SSID QoS TSPEC           |               |   |                   |
| Access Point Profile Global Configura | tion          |   |                   |
|                                       |               |   | AP Profile 2-BYOD |
|                                       |               |   |                   |
| Profile Name                          | BYOD          |   |                   |
| Hardware Type ID                      | Any           | • |                   |
|                                       |               |   |                   |
| Disconnected AP Data Forwarding Mode  | Enable 💌      |   |                   |
| Disconnected AP Management Mode       | Enable 💌      |   |                   |
| Anno Constant Frankra Constant        |               |   |                   |
| Aeroscout M Engine Support            | Disable 💌     |   |                   |
| Wired Network Discovery VLAN ID       | 1 (0 to 4094) |   |                   |
| Clear Delete Re                       | afresh Submit |   |                   |

3-2. Associate SSID dlink\_employee on this AP Profile. Navigate to WLAN> DWS-4026> Administration> Advanced Configuration> AP Profiles> BYOD> SSID.

| Summary Default 2-BYOD                 |           |                         |           |                |                   |
|----------------------------------------|-----------|-------------------------|-----------|----------------|-------------------|
| Global Radio SSID QoS TSPEC            |           |                         |           |                |                   |
| Access Point Profile VAP Configuration |           |                         |           |                |                   |
|                                        |           |                         |           |                | AP Profile 2-BYOD |
|                                        | ۲         | 0 1-802.11a/n 🔘 2-802.1 | I1b/g/n   |                |                   |
| Network                                | VLAN      | L3 Tunnel               | Hide SSID | Security       | Redirect          |
| ✓ 19 - dlink_employee ▼ Edit           | 1-default | Disabled                | Disabled  | WPA Enterprise | None              |
| 2 - dlink2 💌 Edit                      | 1-default | Disabled                | Disabled  | None           | None              |
| 🗖 3 - dlink3 🔽 Edit                    | 1-default | Disabled                | Disabled  | None           | None              |

12. Set RADIUS server.

4-1. Add a FARIUS Server. Fill in RADIUS server IP address and RADIUS Server name. Navigate to LAN> DWS-4026> Security> RADIUS> RADIUS Authentication Server Configuration.

| RADIUS Authentication Server Configuration |                                            |  |
|--------------------------------------------|--------------------------------------------|--|
| RADIUS Server Host Address                 | Add                                        |  |
| RADIUS Server Host Address                 | 192.168.10.5 (Max 255 characters/X.X.X.X)  |  |
| RADIUS Server Name                         | dlink-employee-radius (1 to 32 characters) |  |
|                                            |                                            |  |
|                                            | Submit                                     |  |

#### 4-2. Fill in Secret. Set this RADIUS as Primary Server.

| RADIUS Server Host Address | 192.168.10.5 💌                             |         |
|----------------------------|--------------------------------------------|---------|
| Port                       | 1812 (1 to 65535)                          |         |
| Secret                     |                                            | Apply 🔍 |
| Primary Server             | Yes 💌                                      |         |
| Message Authenticator      | Enable 💌                                   |         |
| Domain Name                |                                            |         |
| RADIUS Server Domain Name  | (1 to 32 characters)                       |         |
| Secret Configured          | No                                         |         |
| Current                    | Yes                                        |         |
| RADIUS Server Name         | dlink-employee-radius (1 to 32 characters) |         |

13. Discover and manage an AP from the network.

Manage AP. Navigate to WLAN> DWS-4026> Monitoring> Access Point> All AP Status.

| and Access Point Configuration |                     |            |                   |               |
|--------------------------------|---------------------|------------|-------------------|---------------|
| MAC address                    | fc:75:16:76:ff:40 💌 |            |                   |               |
| AP Mode                        | Managed 💌           |            |                   |               |
| Location                       |                     |            |                   |               |
| Authentication Password        |                     | 🗆 Edit     |                   |               |
| Profile                        | 2 - BYOD 💌          |            |                   |               |
| Radio 1 - 802.11a/n            | Forced Roaming      |            | Roaming Threshold | 20 (20 to 50) |
| Radio 2 - 802.11b/g/n          | Forced Roaming      |            | Roaming Threshold | 20 (20 to 50) |
| Radio 1 - 802.11a/n            | Channel             | Auto 👻     | Power (%)         | 0             |
| Radio 2 - 802.11b/g/n          | Channel             | Auto 💌     | Power (%)         | 0             |
|                                | Refresh             | Delete Sub | mit               |               |
|                                |                     |            |                   |               |
| LAP Status                     |                     |            |                   |               |

Delete All Manage Acknowledge Refresh Auto Refresh

### Configuration Steps (DGS-1210)

 Set up VLANs based on the network architecture. Create three VLANs. VLAN1 is the default VLAN for AP management and external RADIUS server, VLAN2 is for the user using corporateprovided NB with full access on internal resources (for example, internet and printer), and VLAN3 is for the user using private NB with limited access (for example, internet). As DWS-4026 VLAN1 is un-tag VLAN, set VLAN1 as un-tag VLAN on switch. The VLAN table is as below.

|                   | Port1  | Port2  | Port <sub>3</sub> | Port4  | Port5  |
|-------------------|--------|--------|-------------------|--------|--------|
| VLAN1             | Un-tag | Un-tag | Un-tag            | -      | Un-tag |
| VLAN2             | Tag    | -      | -                 | Un-tag | Tag    |
| VLAN <sub>3</sub> | Tag    | -      | -                 | -      | Tag    |

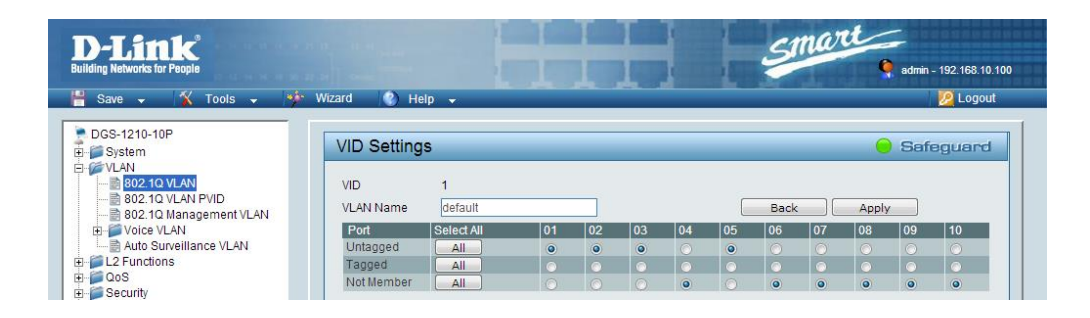

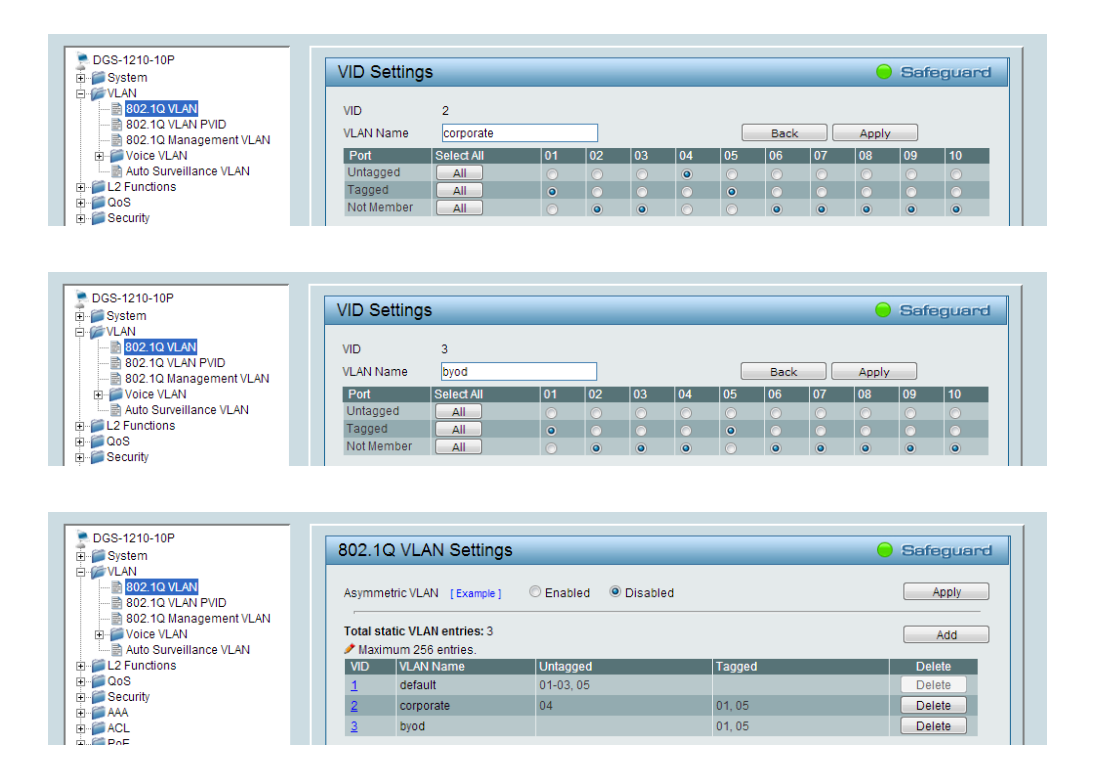

2. (Option) Enable PoE on the ports which connect with APs if needed. In default, all ports are enabled auto PoE detection.

|                                                                                                    | Wizard 🕐 Help 🗸                                                                                                    | 💋 Logo                                                                                                    |
|----------------------------------------------------------------------------------------------------|----------------------------------------------------------------------------------------------------|----------------------------------------------------------------------------------------------------|
| DGS-1210-10P                                                                                          | PoE Port Settings                                                                                                    | 😑 Safeguar                                                                                                    |
| 802.1Q VLAN<br>802.1Q VLAN PVID<br>802.1Q Management VLAN<br>Voice VLAN<br>Voice VLAN<br>La Functions | From Port To Port State Time Range Priority Power Lin                                                                                                    | mit Watts                                                                                                    |
|                                                                                                    | Class 3: 15.4W, Class 4: 30W.                                                                                                    | Class 1: 4W, Class 2: 7W,                                                                                                    |
| QoS<br>Security<br>AAA<br>ACL<br>POE<br>PDE Global Settings                                           | Port State Time Range Priority Power Power Voltage Current Classifi                                                                                                    | ication Status                                                                                                    |
| QoS       Security       AAA       ACL       PoE       PoE Global Settings       PDE Port Settings    | Port         State         Time Range         Priority         Power         Power         Voltage         Current         Classifi           1         Enabled         N/A         Normal         Auto         0.0         0.0         N/V                                                                                                    | ication Status                                                                                                    |
| OoS<br>Security<br>AAA<br>ACL<br>PoE<br>PoE Global Settings<br>SNMP                                   | Port         State         Time Range         Priority         Power         Power         Voltage         Current         Classifier           1         Enabled         N/A         Normal         Auto         0.0         0.0         N///           2         Enabled         N/A         Normal         Auto         0.0         0.0         N///                                                                                                    | ication Status<br>A POWER OFF<br>A POWER OFF                                                                                                    |
| QoS<br>Security<br>AAA<br>ACL<br>POE Global Settings<br>POE Pon Settings<br>SMMP<br>Monitoring        | Port         State         Time Range         Priority         Power         Power         Voltage         Current         Class fill           1         Enabled         N/A         Normal         Auto         0.0         0.0         N////////////////////////////////////                                                                                                    | ication Status<br>A POWER OFF<br>A POWER OFF<br>A POWER OFF                                                                                                    |
| OoS<br>Security<br>AAA<br>ACL<br>PoE<br>DeE Font Settings<br>SMMP<br>Monitoring                       | Port         State         Time Range         Priority         Power         Voltage         Current         Classifier           1         Enabled         N/A         Normal         Auto         0.0         0.0         N/V           2         Enabled         N/A         Normal         Auto         0.0         0.0         N/V           3         Enabled         N/A         Normal         Auto         0.0         0.0         N/V           4         Enabled         N/A         Normal         Auto         0.0         0.0         N/V                                                                                                    | Class 1: 4W, Class 2: 7W,           ication         Status           A         POWER OFF           A         POWER OFF           A         POWER OFF           A         POWER OFF                                                                                                    |
| QoS<br>Security<br>AAA<br>ACL<br>PoE<br>PoE Clobal Settings<br>SNMP<br>Monitoring                     | Port         State         Time Range         Priorty         Power         Power         Voltage         Current         Classifier           1         Enabled         N/A         Normal         Auto         0.0         0.0         N////////////////////////////////////                                                                                                    | Ication Status<br>A POWER OFF<br>A POWER OFF<br>A POWER OFF<br>A POWER OFF<br>A POWER OFF<br>A POWER OFF                                                                                                    |
| OoS     Security     AAA     ACL     PoE Global Settings     PoE Pot Settings     SNMP     Monitoring | Port         State         Time Range         Priority         Power         Voltage         Current         Classification           1         Enabled         N/A         Normal         Auto         0.0         0.0         N/A           2         Enabled         N/A         Normal         Auto         0.0         0.0         N/A           3         Enabled         N/A         Normal         Auto         0.0         0.0         N/A           4         Enabled         N/A         Normal         Auto         0.0         0.0         N/A           5         Enabled         N/A         Normal         Auto         0.0         0.0         N/A           6         Enabled         N/A         Normal         Auto         0.0         0.0         N/A | Class 1: 4W, Class 2: 7W,           ication         Status           A         POWER OFF           A         POWER OFF           A         POWER OFF           A         POWER OFF           A         POWER OFF           A         POWER OFF           A         POWER OFF           A         POWER OFF |

Configuration Steps (DSR-500N)

 Set up VLANs based on the network architecture. Create three VLANs. VLAN1 is the default VLAN for AP management and external RADIUS server, VLAN2 is for the user using corporateprovided NB with full access on internal resources (for example, internet and printer), and VLAN3 is for the user using private NB with limited access (for example, internet).

| D-Li                | nk                         |                                                      |              |        |                                                  |
|---------------------|----------------------------|------------------------------------------------------|--------------|--------|--------------------------------------------------|
| DSR-500N            | SETUP                      | ADVANCED                                             | TOOLS        | STATUS | HELP                                             |
| Wizard 🕨            |                            |                                                      |              |        | Helpful Hints                                    |
| Internet Settings   | AVAILABLE VLANS LOGOUT     |                                                      |              |        | Enter Name and ID and<br>save the settings. Make |
| Wireless Settings 🕨 | This page allows user to e | sure that the ID provided<br>is unique. Once the     |              |        |                                                  |
| Network Settings    | Save Settings              | settings are saved, you<br>will be shown the List of |              |        |                                                  |
| DMZ Setup           |                            |                                                      |              |        | Available VLANs where<br>you can further add new |
| VPN Settings        | VLAN Configuration         |                                                      |              |        | existing VLAN(s).                                |
| USB Settings        | Name:                      | dlir                                                 | nk_corporate |        | More                                             |
| VLAN Settings D     | Id:                        | 2                                                    |              |        |                                                  |
|                     | Inter VLAN Routing         | g Enable: 🛛 🕅                                        |              |        |                                                  |

| 1-1. Set up V | 'LAN2 and VLAN3. | Navigate to SETUP> | VLAN Settings> | Available VLANs. |
|---------------|------------------|--------------------|----------------|------------------|
|               | · · J            | - 3                |                |                  |

| DSR-500N          | SETUP                      | ADVANCED                                                         | TOOLS  | STATUS | HELP                                             |  |
|-------------------|----------------------------|------------------------------------------------------------------|--------|--------|--------------------------------------------------|--|
| Wizard 🕨          |                            |                                                                  |        |        | Helpful Hints                                    |  |
| Internet Settings | AVAILABLE VLANS            | AVAILABLE VLANS LOGOUT                                           |        |        |                                                  |  |
| Wireless Settings | This page allows user to e | This page allows user to enable/disable VLAN support on the LAN. |        |        |                                                  |  |
| Network Settings  | Save Settings              | Save Settings Don't Save Settings                                |        |        |                                                  |  |
| DMZ Setup         |                            |                                                                  |        |        | Available VLANs where<br>you can further add new |  |
| VPN Settings      | VLAN Configuration         |                                                                  |        |        | existing VLAN(s).                                |  |
| USB Settings      | Name:                      | dlin                                                             | k_byod |        | More                                             |  |
| VLAN Settings ▷   | Id:                        | 3                                                                |        |        |                                                  |  |
|                   | Inter VLAN Routing         | g Enable: 🛛 🔍                                                    |        |        |                                                  |  |

1-2. Enable DHCP server on default VLAN, VLAN2 and VLAN3. Navigate to SETUP> VLAN Settings> Multiple VLAN Subnets.

| DSR-500N                                                                                                    | SETUP                                                                                                    | ADVANCED                                                                                                    | TOOLS                                         | STATUS | HELP                                                                                                    |
|----------------------------------------------------------------------------------------------------|----------------------------------------------------------------------------------------------------|----------------------------------------------------------------------------------------------------|-----------------------------------------------|--------|----------------------------------------------------------------------------------------------------|
| Wizard 🕨                                                                                                    |                                                                                                    |                                                                                                    |                                               |        | Helpful Hints                                                                                                    |
| Internet Settings                                                                                                    | MULTI VLAN SUBNET (                                                                                                    | CONFIG                                                                                                    |                                               | LOGOUT | By default, when you add<br>a new VLAN, it is assigned                                                                                                    |
| Wireless Settings 🕨                                                                                                    | This page shows the list of                                                                                                    | favailable multiple VLAN subn                                                                                         | ets.                                          |        | an IP address of<br>192.168.2.1 with subnet-                                                                                                    |
| Network Settings                                                                                                    | Save Settings                                                                                                    | Don't Save Setting                                                                                                    | 3                                             |        | mask 255.255.255.0, the<br>next added one is                                                                                                    |
| DMZ Setup                                                                                                    |                                                                                                    |                                                                                                    |                                               |        | so on. You can change the                                                                                                    |
| VPN Settings                                                                                                    | Vian ID:                                                                                                    | 1                                                                                                    |                                               |        | subnet mask and many<br>other options here. The                                                                                                    |
| USB Settings                                                                                                    | IR Addross:                                                                                                    | 192                                                                                                    | 168 10 1                                      |        | only non-editable field in<br>VLAN ID.                                                                                                    |
| VLAN Settings                                                                                                    | IF Address.                                                                                                    | 132                                                                                                    |                                               |        | More                                                                                                    |
|                                                                                                    | Subnet Mask:                                                                                                    | 255                                                                                                    | .255.255.0                                    |        |                                                                                                    |
|                                                                                                    | DHCP                                                                                                    |                                                                                                    |                                               |        |                                                                                                    |
|                                                                                                    | DHCP Mode:                                                                                                    | DH                                                                                                    | CP Server 💌                                   |        |                                                                                                    |
|                                                                                                    | Domain Name:                                                                                                    | DLir                                                                                                    | ık                                            |        |                                                                                                    |
|                                                                                                    | Starting IP Address                                                                                                    | s: 192                                                                                                    | .168.10.100                                   |        |                                                                                                    |
|                                                                                                    | Ending IP Address:                                                                                                    | 192                                                                                                    | .168.10.254                                   |        |                                                                                                    |
|                                                                                                    | I                                                                                                    |                                                                                                    |                                               | I      |                                                                                                    |
|                                                                                                    |                                                                                                    |                                                                                                    |                                               |        |                                                                                                    |
| DSR-500N                                                                                                    | SETUP                                                                                                    | ADVANCED                                                                                                    | TOOLS                                         | STATUS | HELP                                                                                                    |
| DSR-500N                                                                                                    | SETUP                                                                                                    | ADVANCED                                                                                                    | TOOLS                                         | STATUS | HELP<br>Helpful Hints                                                                                                    |
| DSR-500N ///<br>Wizard ><br>Internet Settings >                                                                                                    | SETUP<br>Multi vlan subnet (                                                                                                    | ADVANCED<br>CONFIG                                                                                                    | TOOLS                                         | STATUS | HELP<br>Helpful Hints<br>By default, when you add<br>a new VLAN, it is assigned                                                                                                    |
| DSR-500N ///<br>Wizard ><br>Internet Settings ><br>Wireless Settings >                                                                                                    | SETUP<br>MULTI VLAN SUBNET (<br>This page shows the list of                                                                                                    | ADVANCED<br>CONFIG<br>f available multiple VLAN subn                                                                  | TOOLS<br>ets.                                 | STATUS | HELP<br>Helpful Hints<br>By default, when you add<br>a new VLAN, it is assigned<br>an IP address of<br>192. 168.2.1 with subnet-                                                                                                    |
| DSR-500N         Wizard         Internet Settings         Wireless Settings         Network Settings                                                                                                    | SETUP<br>MULTI VLAN SUBNET<br>This page shows the list of<br>Save Settings                                                                                                    | ADVANCED<br>CONFIG<br>favailable multiple VLAN subn<br>Don't Save Setting:                                            | TOOLS<br>ets.                                 | STATUS | HELP<br>Helpful Hints<br>By default, when you add<br>a new VLAN, it is assigned<br>an IP address of<br>192. 168.2.1 with subnet-<br>mask 255.255.255.0, the<br>next added one is                                                                                                    |
| DSR-500N       ///         Wizard       >         Internet Settings       >         Wireless Settings       >         Network Settings       >         DMZ Setup       >                                         | SETUP<br>MULTI VLAN SUBNET<br>This page shows the list of<br>Save Settings                                                                                                    | ADVANCED<br>CONFIG<br>favailable multiple VLAN subn<br>Don't Save Setting                                             | TOOLS                                         | STATUS | HELP<br>Helpful Hints<br>By default, when you add<br>a new VLAN, it is assigned<br>an IP address of<br>192, 168.2.1 with subnet-<br>mask 255.255.255.0, the<br>next added one is<br>assigned 192, 168.3.1 and<br>so on. You can change the<br>assigned IP addrese                                                                                                    |
| DSR-500N         Wizard         Internet Settings         Vireless Settings         Network Settings         DMZ Setup         VPN Settings                                                                      | SETUP<br>MULTI VLAN SUBNET<br>This page shows the list of<br>Save Settings<br>MULTI VLAN SUBNET<br>Vlan ID:                                                                                             | ADVANCED<br>CONFIG<br>Favailable multiple VLAN subn<br>Don't Save Setting                                             | TOOLS<br>ets.                                 | STATUS | HELP<br>Helpful Hints<br>By default, when you add<br>a new VLAN, it is assigned<br>an IP address of<br>192. 168.2.1 with subnet-<br>mask 255. 255. 0, the<br>next added one is<br>assigned 192. 168.3.1 and<br>so on. You can change the<br>assigned IP address,<br>subnet mask and many<br>other ontions here. The                                                     |
| DSR-500N         Wizard         Internet Settings         Internet Settings         Wireless Settings         Network Settings         DMZ Setup         VPN Settings         USB Settings                       | SETUP<br>MULTI VLAN SUBNET<br>This page shows the list of<br>Save Settings<br>MULTI VLAN SUBNET<br>Vlan ID:<br>IB Address:                                                                              | ADVANCED<br>CONFIG<br>f available multiple VLAN subn<br>Don't Save Setting:<br>2                                      | <b>TOOLS</b>                                  | STATUS | HELP<br>Helpful Hints<br>By default, when you add<br>a new VLAN, it is assigned<br>an IP address of<br>192. 168.2.1 with subnet-<br>mask 255.255.255.0, the<br>next added one is<br>assigned IP2.168.3.1 and<br>so on. You can change the<br>assigned IP address,<br>subnet mask and many<br>other options here. The<br>only non-editable field in<br>VLAN ID.          |
| DSR-500N         Wizard         Internet Settings         Internet Settings         Wireless Settings         Network Settings         DMZ Setup         VPN Settings         USB Settings         VLAN Settings | SETUP<br>MULTI VLAN SUBNET<br>This page shows the list of<br>Save Settings<br>MULTI VLAN SUBNET<br>Vlan ID:<br>IP Address:                                                                              | ADVANCED<br>CONFIG<br>favailable multiple VLAN subn<br>Don't Save Setting:<br>2<br>192                                | TOOLS                                         | STATUS | HELP<br>Helpful Hints<br>By default, when you add<br>a new VLAN, it is assigned<br>an IP address of<br>192. 168.2.1 with subnet-<br>mask 255.255.255.0, the<br>next added one is<br>assigned 192. 168.3.1 and<br>so on. You can change the<br>assigned IP address,<br>subnet mask and many<br>other options here. The<br>only non-editable field in<br>VLAN ID.<br>More |
| DSR-500N         Wizard         Internet Settings         Wireless Settings         Wireless Settings         Network Settings         DMZ Setup         VPN Settings         USB Settings         VLAN Settings | SETUP<br>MULTI VLAN SUBNET<br>This page shows the list of<br>Save Settings<br>MULTI VLAN SUBNET<br>Vlan ID:<br>IP Address:<br>Subnet Mask:                                                              | ADVANCED<br>CONFIG<br>f available multiple VLAN subn<br>Don't Save Setting:<br>2<br>192<br>255                        | TOOLS<br>ets.<br>                             | STATUS | HELP<br>Helpful Hints<br>By default, when you add<br>an IP address of<br>192. 168.2.1 with subnet-<br>mask 255.255.255.0, the<br>next added one is<br>assigned 192.168.3.1 and<br>so on. You can change the<br>assigned IP address,<br>subnet mask and many<br>other options here. The<br>only non-editable field in<br>VLAN ID.<br>More                                |
| DSR-500N         Wizard         Internet Settings         Internet Settings         Wireless Settings         Network Settings         DMZ Setup         VPN Settings         USB Settings         VLAN Settings | SETUP<br>MULTI VLAN SUBNET<br>This page shows the list of<br>Save Settings<br>MULTI VLAN SUBNET<br>Vlan ID:<br>IP Address:<br>Subnet Mask:<br>DHCP                                                      | ADVANCED<br>CONFIG<br>favailable multiple VLAN subn<br>Don't Save Setting:<br>2<br>192<br>255                         | TOOLS<br>ets.<br>3<br>.168.0.1<br>.255.255.0  | STATUS | HELP<br>Helpful Hints<br>By default, when you add<br>a new VLAN, it is assigned<br>an IP address of<br>192.168.2.1 with subnet-<br>mask 255.255.255.0, the<br>next added one is<br>assigned 192.168.3.1 and<br>so on. You can change the<br>assigned IP address,<br>subnet mask and many<br>other options here. The<br>only non-editable field in<br>VLAN ID.<br>More   |
| DSR-500N         Wizard         Internet Settings         Vireless Settings         Network Settings         DMZ Setup         VPN Settings         USB Settings         VLAN Settings                           | SETUP<br>MULTI VLAN SUBNET<br>This page shows the list of<br>Save Settings<br>MULTI VLAN SUBNET<br>Vlan ID:<br>IP Address:<br>Subnet Mask:<br>DHCP<br>DHCP Mode:                                        | ADVANCED<br>CONFIG<br>Favailable multiple VLAN subn<br>Don't Save Setting:<br>2<br>192<br>255                         | TOOLS ets                                     | STATUS | HELP<br>Helpful Hints<br>By default, when you add<br>a new VLAN, it is assigned<br>an IP address of<br>192.168.2.1 with subnet-<br>mask 255.255.25.0, the<br>next added one is<br>assigned 192.168.3.1 and<br>so on. You can change the<br>assigned IP address,<br>subnet mask and many<br>other options here. The<br>only non-editable field in<br>VLAN ID.<br>More    |
| DSR-500N         Wizard         Internet Settings         Internet Settings         Wireless Settings         Network Settings         DMZ Setup         VPN Settings         USB Settings         VLAN Settings | SETUP<br>MULTI VLAN SUBNET<br>This page shows the list of<br>Save Settings<br>MULTI VLAN SUBNET<br>Vlan ID:<br>IP Address:<br>Subnet Mask:<br>DHCP<br>DHCP Mode:<br>Domain Name:                        | ADVANCED<br>CONFIG<br>f available multiple VLAN subn<br>D on't Save Setting:<br>2<br>192<br>255<br>DH<br>DH           | TOOLS ets. 8 .168.0.1 .255.255.0 CP Server  . | STATUS | HELP<br>Helpful Hints<br>By default, when you add<br>a new VLAN, it is assigned<br>an IP address of<br>192. 168.2.1 with subnet-<br>mask 255.255.255.0, the<br>next added one is<br>assigned 192. 168.3.1 and<br>so on. You can change the<br>assigned IP address,<br>subnet mask and many<br>other options here. The<br>orly non-editable field in<br>VLAN ID.<br>More |
| DSR-500N         Wizard         Internet Settings         Internet Settings         Wireless Settings         Network Settings         DMZ Setup         VPN Settings         USB Settings         VLAN Settings | SETUP<br>MULTI VLAN SUBNET<br>This page shows the list of<br>Save Settings<br>MULTI VLAN SUBNET<br>Vlan ID:<br>IP Address:<br>Subnet Mask:<br>DHCP<br>DHCP Mode:<br>Domain Name:<br>Starting IP Address | ADVANCED<br>CONFIG<br>Favailable multiple VLAN subn<br>Don't Save Setting:<br>2<br>192<br>255<br>DH<br>DLii<br>5: 192 | TOOLS ets                                     | STATUS | HELP<br>Helpful Hints<br>By default, when you add<br>a new VLAN, it is assigned<br>an IP address of<br>192.168.2.1 with subnet-<br>mask 255.255.0, the<br>next added one is<br>assigned 192.168.3.1 and<br>so on. You can change the<br>assigned IP address,<br>subnet mask and many<br>other options here. The<br>only non-editable field in<br>VLAN ID.<br>More       |

| DSR-500N          | SETUP                      | ADVANCED                        | TOOLS       | STATUS | HELP                                                     |  |  |
|-------------------|----------------------------|---------------------------------|-------------|--------|----------------------------------------------------------|--|--|
| Wizard 🕨          |                            |                                 |             |        | Helpful Hints                                            |  |  |
| Internet Settings | MULTI VLAN SUBNET          | MULTI VLAN SUBNET CONFIG LOGOUT |             |        |                                                          |  |  |
| Wireless Settings | This page shows the list o | f available multiple VLAN subr  | ets.        |        | an IP address of<br>192.168.2.1 with subnet-             |  |  |
| Network Settings  | Save Settings              | Don't Save Setting              | s           |        | mask 255.255.255.0, the<br>next added one is             |  |  |
| DMZ Setup         |                            |                                 |             |        | assigned 192, 168, 3, 1 and<br>so on. You can change the |  |  |
| VPN Settings      | Vian ID:                   | MULTI VLAN SUBNET               |             |        |                                                          |  |  |
| USB Settings      | ID Address:                | 102                             | 169.1.1     |        | only non-editable field in<br>VLAN ID.                   |  |  |
| VLAN Settings     | IP Address.                | 132                             |             |        | More                                                     |  |  |
|                   | Subnet Mask:               | 255                             | .255.255.0  |        |                                                          |  |  |
|                   | рнср                       |                                 |             |        |                                                          |  |  |
|                   | DHCP Mode:                 | DH                              | CP Server 💌 |        |                                                          |  |  |
|                   | Domain Name:               | DLi                             | nk          |        |                                                          |  |  |
|                   | Starting IP Addres         | <b>s:</b> 192                   | .168.1.100  |        |                                                          |  |  |
|                   | Ending IP Address:         | 192                             | .168.1.254  |        |                                                          |  |  |

1-3. Associate VLAN1 to 3 in Trunk mode on Port1.

| D-L               | 1 | n <b>k</b>                 |                         |        |          |                                                                                                    |
|-------------------|---|----------------------------|-------------------------|--------|----------|----------------------------------------------------------------------------------------------------|
| DSR-500N          |   | SETUP                      | ADVANCED                | TOOLS  | STATUS   | HELP                                                                                                    |
| Wizard            | ► |                            |                         |        |          | Helpful Hints                                                                                           |
| Internet Settings | ► | VLAN CONFIGURATIO          | N                       |        | LOGOUT   | The VLAN mode is an<br>important setting to                                                             |
| Wireless Settings | ► | This page allows user to c | onfigure the port VLAN. |        |          | determine how VLAN<br>traffic is passed through                                                         |
| Network Settings  | ► | VLAN Configuration         |                         |        |          | the router. In Access<br>mode the port is a member                                                      |
| DMZ Setup         | ► | Port Name:                 | Port                    | : 1    |          | or a single VLAN (and only<br>one). In Trunk mode all<br>data going into and out of                     |
| VPN Settings      | ► | Mode:                      | Tr                      | unk 💌  |          | the port is tagged, and<br>untagged coming into the                                                     |
| USB Settings      | ► | PVID:                      | 1                       |        |          | port is not forwarded,<br>except for the default                                                        |
| VLAN Settings     | Þ |                            | Apply                   | Cancel |          | VLAN with PVID=1, which<br>is untagged. In General<br>mode, the port sends and<br>receives data that is |
|                   |   | VLAN Membership Co         | nfiguration             |        |          | tagged or untagged with a<br>VLAN ID.                                                                   |
|                   |   | VLAN Membership:           | 1 🔽                     |        | 2 3<br>V | More                                                                                                    |
|                   |   |                            | Apply                   | Cancel |          |                                                                                                    |

# Configuration Steps (Notebook, Microsoft/ Win7)

1. Set up wireless security.

1-1. Navigate to START> Control Panel> Network and Sharing Center. Click "Manage wireless network". Click "Add" to add a new wireless network. Select "Manually create a network profile".

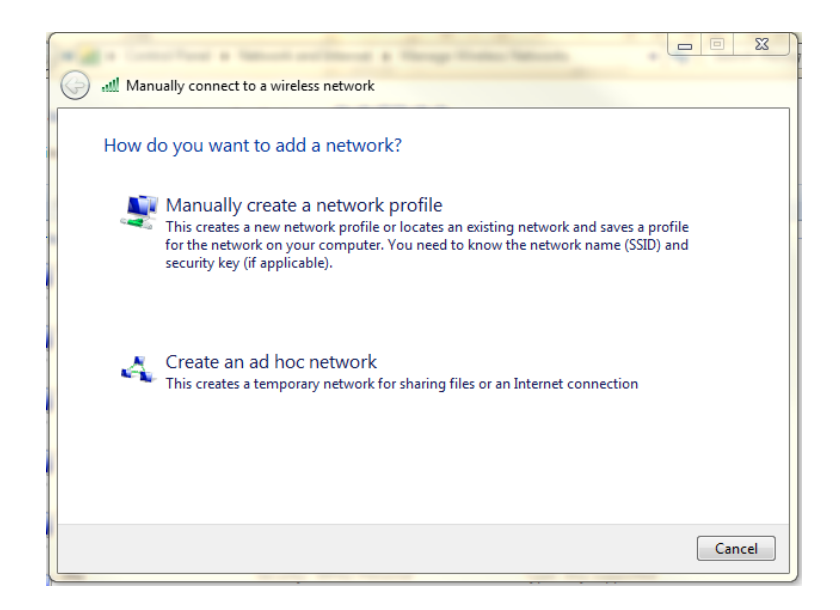

1-2. Fill in the network name. Select security type as WPA2-Enterprise. Select the Encryption is AES. Click "Next".

| Manually connect t الله | o a wireless network                      |                       |           |
|-------------------------|-------------------------------------------|-----------------------|-----------|
| Enter information       | for the wireless network you v            | want to add           |           |
| Network name:           | dlink_employee                            |                       |           |
| Security type:          | WPA2-Enterprise 🗸                         | ]                     |           |
| Encryption type:        | AES                                       | ]                     |           |
| Security Key:           |                                           | Hide characters       |           |
| V Start this conne      | tion automatically                        |                       |           |
| Connect even if         | the network is not broadcasting           |                       |           |
| Warning: If you         | select this option, your computer's priva | acy might be at risk. |           |
|                         |                                           |                       |           |
|                         |                                           |                       |           |
|                         |                                           |                       |           |
|                         |                                           | Ne                    | xt Cancel |
|                         |                                           |                       |           |

1-3. Click "Change connection settings".

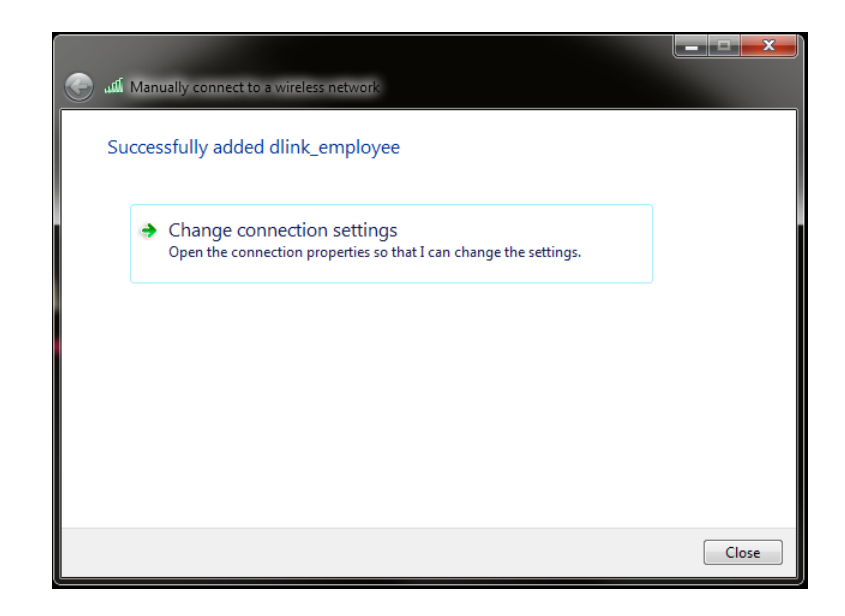

1-3-1. Click tab "Security". (Option) Tick "Remember my credentials for the connection each time I'm logged on" to keep the username/ password information in the computer.

1-3-2. Click "Settings" of "Choose a network authentication method". Un-check "Validate server certification".

1-3-3. Click "Configure.." of Select Authentication Method". (Option) Un-check "Automatically use my Windows logon name and password (and domain if any)" if the username/ password is not the same as Windows logon information.

| dlink_employee Wireless Network Properties       | Protected EAP Properties                                                                      | EAP MSCHAPv2 Properties       |
|--------------------------------------------------|-----------------------------------------------------------------------------------------------|-------------------------------|
| Connection Security                              | When connecting:                                                                              | When connecting:              |
| Security type: WPA2-Enterprise                   |                                                                                               | password (and domain if any). |
| Encryption type: AES                             | Trusted Root Certification Authonities:                                                       | OK Cancel                     |
| Choose a network authentication method           | AddTrust External CA Root America Online Root Certification Authority 1                       |                               |
| Microsoft: Protected EAP (PEAP)   Settings       | Baltimore CyberTrust Root                                                                     |                               |
| Remember my credentials for this connection each | Certum CA                                                                                     |                               |
| time I'm logged on                               | DigiCert Assured ID Root CA                                                                   |                               |
| Advanced settings                                | TH     Do not prompt user to authorize new servers or trusted     certification authorities.  |                               |
| Providence de congo                              | Select Authentication Method:                                                                 |                               |
|                                                  | Secured password (EAP-MSCHAP v2)                                                              |                               |
|                                                  | ☑ Enable Fast Reconnect                                                                       |                               |
|                                                  | Enforce Network Access Protection     Disconnect if server does not present cryptobinding TLV |                               |
| OK Cancel                                        | Disconnecting are reliable interpretent of yptobinding TLV     Enable Identity Privacy        |                               |
|                                                  | OK Cancel                                                                                     |                               |
|                                                  |                                                                                               | J                             |

2. Connect the wireless. Insert the username and password.

| Windows Security             |                                 |
|------------------------------|---------------------------------|
| Network A<br>Please enter us | uthentication<br>er credentials |
|                              | test                            |
|                              | OK Cancel                       |

Configuration Steps (Notebook, Apple/ iOS10)

1. Set up wireless security. Click WiFi and select "Join Other Network...".

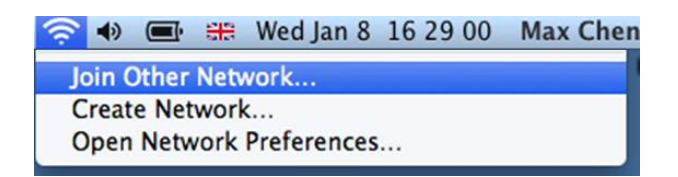

2. Fill in the network name. Select security type as WPA2-Enterprise. Click "Join".

| Find and join a Wi-Fi network. |                         |  |  |  |
|--------------------------------|-------------------------|--|--|--|
| 🗢 join.                        |                         |  |  |  |
| Network Name:                  | dlink_employee          |  |  |  |
| Security:                      | WPA2 Enterprise \$      |  |  |  |
| Mode:                          | Automatic \$            |  |  |  |
| Username:                      | test                    |  |  |  |
| Password:                      | ••••                    |  |  |  |
|                                | Show password           |  |  |  |
|                                | 🗹 Remember this network |  |  |  |
|                                |                         |  |  |  |
| ? Show Networks                | Cancel Join             |  |  |  |

3. Click "Cancel" on Verify Certificate.

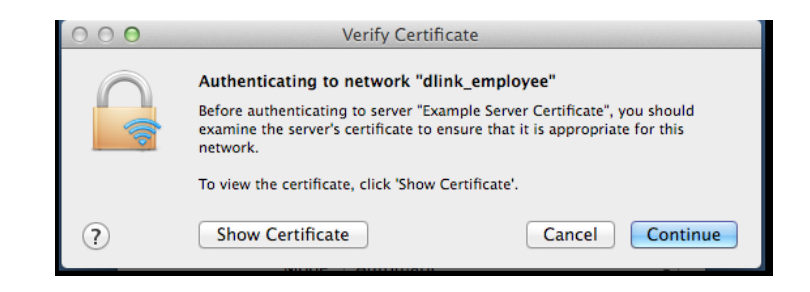

### **Proof of Concept**

The NB with MAC 08:11:96:71, which is the corporate-provided device, is assigned VLAN2 after pass the authentication. The NB would get IP address of VLAN2 subnet (for example, 192.168.0.x). It can access resources on VLAN2, for example, printer and internet.

The NB with MAC 00:13:02:69:7F:E9, which is the private device, even use the same username/ password, as the MAC address doesn't match with the database, it is assigned VLAN3 after pass authentication and get IP address of VLAN3 subnet (for example, 192.168.1.x). It can access resources on VLAN3, for example, internet.

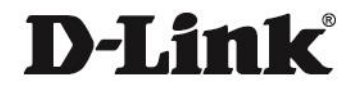

#### www.dlink.com

D-Link, D-Link 1060, D-Link sub brand 10605 and D-Link product trademarks are trademarks or registered trademarks of D-Link Corporation and its subsidiaries. All other third party marks mentioned herein are trademarks of the respective owners.

Copyright © 2014 D-Link Corporation. All Rights Reserved.